## 初めてエントリーする方へ (RUNNET未登録の方)

| 順番 | 手続き内容                                                                                                    |
|----|----------------------------------------------------------------------------------------------------|
| 1  | RUNNETを開く。 <u>https://runnet.jp/</u><br>日<br>日<br>日<br>日<br>日<br>日<br>日<br>日<br>日<br>日<br>日<br>日<br>日                                 |
|    | 画面右上の <mark>Myページ</mark> をクリックし、 <mark>新規会員登録</mark> をクリック。                                                                           |
| 2  | BABATRAN AND AND AND AND AND AND AND AND AND A                                                                                        |
|    | 画面の案内に従い、メールアドレス・ログインパスワードを入力し、利用規約<br>に同意するを選択し、次へをクリック。<br>(外部サービスを利用して新規登録をする場合、各サービスをクリックし、<br>RUNNET会員情報を結びつけると、⑥へすすむ。)          |
| 3  | 登録したメールアドレスを確認し、登録するをクリック。                                                                                                    |
| 4  | 登録したメールアドレスにRUNNET新規会員登録手続きのご案内メールが<br>送信されますので受信し、文面中の新規登録手続きURLをクリック。<br>※メールアドレス登録からRUNNET会員までの登録時間が24時間を過ぎ<br>ると無効となりますのでご注意ください。 |
| 5  | ②で入力したメールアドレス・ログインパスワードを入力して、ログインしてく<br>ださい。                                                                                          |
| 6  | RUNNET新規会員登録のページが開いたら、1.基本情報、2.エントリー必<br>須情報の必要事項を入力し、確認するをクリック。入力した登録個人情報を<br>確認し、よろしければ登録するをクリック。これで、RUNNETの会員登録は<br>終了です。          |

## エントリー方法

| 順番 | 手続き内容                                                                            |  |
|----|----------------------------------------------------------------------------------|--|
| 1  | RUNNETにログインする。 <u>https://runnet.jp/</u><br>会員登録した際に登録したユーザーID・パスワードでログインしてください。 |  |
|    |                                                                                  |  |
| 2  | トップページの大会検索より「白竜湖ふれあいグリーンマラソン」を検索。<br>表示された大会名から「第41回白竜湖ふれあいグリーンマラソン」をクリック       |  |
|    | ●第41回 白竜湖ふれあいグリーンマラソン<br>https://runnet.jp/cgi-bin/?id=360195                    |  |
| 3  | エントリータブをクリック。 🖊 エントリー                                                            |  |
| 4  | エントリー種目を確認し、エントリーしたい種目のエントリーをクリック。                                               |  |
| 5  | 画面に表示されているエントリーデータを入力し、申込規約に同意するを選<br>び、次のステップへをクリック。                            |  |
| 6  | 支払方法を選択(クレジットカード払い・コンビニ払い・ペイジー対応ATM・<br>PayPal・Amazon Pay)。次のステップへをクリック。         |  |
| 7  | 支払方法を確認、よろしければ次のステップへをクリック。<br>各支払方法に応じたページになるので確認もしくは必要事項の入力後<br>次のステップへをクリック。  |  |
| 8  | エントリーに間違いがなければ上記の内容で確定をクリック。                                                     |  |
| 9  | これでエントリー完了です。                                                                    |  |

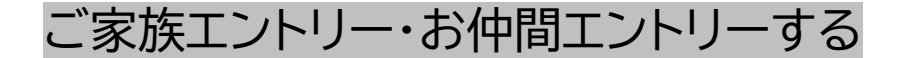

## 参加メンバー全員の事前登録

①「第41回白竜湖ふれあいグリーンマラソン」のエントリーページをクリックして、 エントリータブをクリック。 <u>https://runnet.jp/cgi-bin/?id=360195</u>

| ②下部のご家族<br>こちらからメ<br>メンバー情報                                                      | ミエントリー・お仲間エン<br>ンバーを追加したり、<br>を変更することができま                                                          | トリーの <mark>「メンバ</mark><br>ます。               | <mark>──リスト」</mark> をク <sup> </sup><br>✔ | <b>リック。</b>                          |
|----------------------------------------------------------------------------------|----------------------------------------------------------------------------------------------------|---------------------------------------------|------------------------------------------|--------------------------------------|
| ウォーク4~5km                                                                        | 大人 (中学以上)                                                                                          | 1,500円                                      | <b>/</b> IVFU-                           | -                                    |
| ●ご家族・お仲間<br>「ご家族エントリ<br>一完了までのステ<br>そのため、人気大<br>可能性が高くなり<br>人気大会の参加申<br>すめいたします。 | ロントリーご利用の方へ<br>リー」「お仲間エントリー」は使<br>シップが長くなります。<br><u>その先着エントリーの場合「申<br/>ります。</u><br>りし込みについては、エントリー | 利な機能ですが、人養<br>し込みの途中で定員に<br>完了までのステップた      | 数分の入力をする必要<br>こ達したため受付が網<br>が短い、個人でのエン   | 要上、エントリ<br><u>春め切られる」</u><br>ットリーをおす |
| ご家族エントリー                                                                         | 同居されている家族のエントリー<br>す。<br>大会に関するる送物はエントリー<br>お住まいが異なるご家族が含まれ<br>ー」からエントリーしてください                     | をまとめて行うことが<br>した人と同じ住所に届<br>る場合は、「お仲間エ<br>。 | できま<br>(きます。                             | ראיד                                 |
| お仲間エントリー<br>メンバーリスト                                                              | あたたが代表者になってお知り合<br>ととができます。<br>※お名前や住所の登録間違いがあ<br>で、ご注意ください。                                       | いのエントリーをまと<br>ると大会に参加できま                    | めて行う<br>せんの                              | ואעד                                 |

## ●お仲間・ご家族エントリーとは?

代表者の方が、一緒に参加されるご家族やお仲間の分もまとめてエントリーができるシステムです。

①<u>ご家族エントリー</u>

同居されている家族のエントリーをまとめて行うことができます。 大会に関する発送物はエントリーした人と同じ住所に届きます。(※1) お住まいが異なるご家族が含まれる場合は、「お仲間エントリー」から エントリーしてください。

(※1) 大会に関する発送物に関しては、同じ住所でも1名単位で発送物をお送りいたします。
(複数名分を1つの封筒に入れて発送は行いません。)
配送状況によっては、同じ住所であっても到着日が前後する場合がございますので、
予めご了承ください。

②お仲間エントリー

代表者が異なる住所にお住いのお知り合いのエントリーをまとめて行うことができます。 ※お名前や住所の登録間違いがあると大会に関する発送物が届きませんので、ご注意ください。 ご家族エントリー・お仲間エントリーする

| 順番 | 手続き内容                                                                                                    |
|----|----------------------------------------------------------------------------------------------------|
| 1  | RUNNETにログインする。 <u>https://runnet.jp/</u><br>会員登録した際に登録したユーザーID・パスワードでログインしてください。                                     |
| 2  | トップページの大会検索より「第41回白竜湖ふれあいグリーンマラソン」<br>を検索。                                                                           |
| 3  | 表示された大会名から、以下をクリック。<br>●「第41回白竜湖ふれあいグリーンマラソン」<br><u>https://runnet.jp/cgi-bin/?id=360195</u>                         |
| 4  | 青いエントリータブをクリック。 🖊 エントリー                                                                                              |
| 5  | 画面中央の「ご家族エントリー」・「お仲間エントリー」のどちらかを選択。<br>※参加料は、全員分を一括して代表者にてお支払いいただきます。                                                |
| 6  | メンバーリストの中から申込をする人だけ「エントリー」のチェックボックスに<br>チェックをいれ、申込規約に同意するを選び、次のステップへをクリック。      ************************************ |
|    | × 次ページに続く↓                                                                                                    |

| 7  | メンバー全員の参加種目やエントリーデータを繰り返し入力。<br>全てのメンバーの入力が完了したら、次のステップへ進んでください。                |
|----|---------------------------------------------------------------------------------|
| 8  | 支払方法を選択(クレジットカード払い・コンビニ払い・ペイジー対応ATM・<br>PayPal・Amazon Pay)。次のステップへをクリック。        |
| 9  | 支払方法を確認、よろしければ次のステップへをクリック。<br>各支払方法に応じたページになるので確認もしくは必要事項の入力後次の<br>ステップへをクリック。 |
| 10 | エントリーに間違いがなければ上記の内容で確定をクリック。                                                    |
| 1  | これでエントリー完了です。                                                                   |

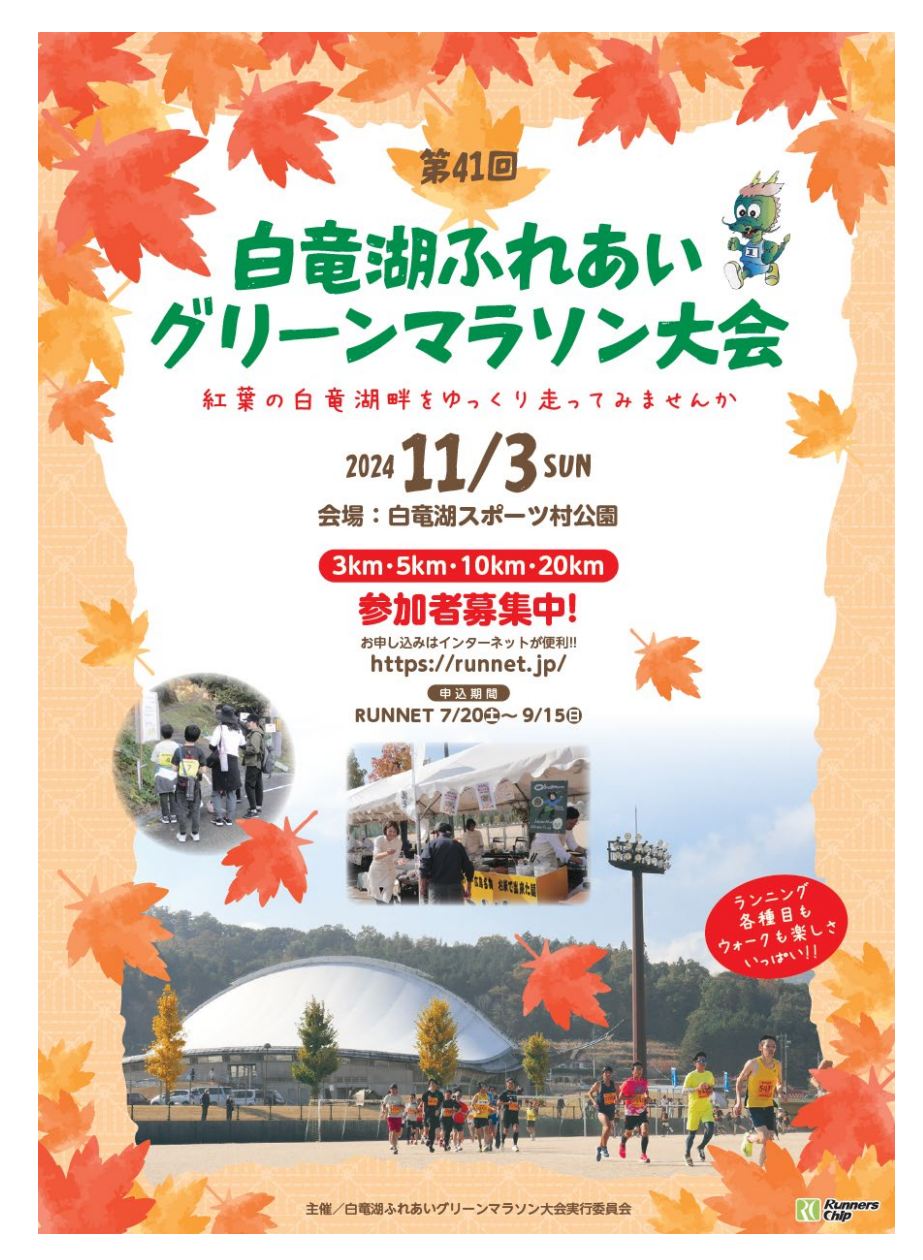